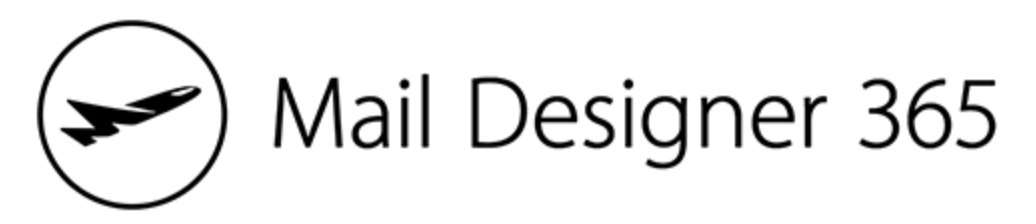

# Teams Admin Anleitung

# Einleitung

Herzlich Willkommen zu der Mail Designer 365 Teams Admin Anleitung. Diese Anleitung ist ein Schritt-für-Schritt-Guide, der Team-Administratoren dabei hilft, ein Mail Designer 365 Team aufzubauen und zusammen mit Kollegen an E-Mail-Newsletter-Kampagnen zu arbeiten.

Befolge die Schritte in dieser PDF-Anleitung, um zu lernen, wie du ein Team einrichtest und den Mail Designer 365 Workflow anwendest. Wenn du nur Hilfe bei einem bestimmten Bereich benötigst, kannst du alternativ das Inhaltsverzeichnis verwenden, um direkt auf das jeweilige Kapitel zu springen.

# Inhalte

# Loslegen Was ist<u>my.maildesigner365?</u>

<u>Die Startseite</u> Selektiere dein Team

### <u>Dein Team aufbauen</u>

<u>Dein Team umbenennen</u> <u>Neue Mitglieder ins Team einladen</u> <u>Team-Rollen zuweisen</u> <u>Team-Einladungen</u> <u>Dein Team verwalten</u>

# Mail Designer 365 Pläne kaufen

<u>Gehe in den Store</u> <u>Welche Pläne benötige ich?</u> <u>Einen Plan kaufen</u>

# Mail Designer 365 App

# <u>Die App herunterladen</u>

<u>Anmelden</u>

# <u>Die App nutzen</u>

Eine Design-Idee auswählen Eine Vorlage gestalten

# Mail Designer 365 Approval

<u>Ein Design zum Approval hochladen</u> <u>Team-Mitglieder um Feedback bitten</u> <u>Feedback und Kommentare hinterlassen</u> <u>Ein Design freigeben</u> <u>Ein Design nach dem Approval exportieren</u>

## Weitere Ressourcen

<u>Kontakt</u>

# Loslegen

# Was ist my.maildesigner365?

<u>my.maildesigner365.com</u> ist dein Online-Portal für alles, was **Mail Designer 365** betrifft und hilft dir so, folgende Aufgaben durchzuführen:

- Mail Designer 365 Pläne kaufen und zuweisen
- Deine Zahlungs- und Rechnung-Einstellungen verwalten
- Teams aufbauen und Mitglieder einladen
- Zusammen mit deinen Teammitgliedern an E-Mail-Designs arbeiten

Um my.maildesigner365 zu verwenden, logge dich einfach mit deiner **equinux ID und deinem Passwort** ein.

### **Die Startseite**

Sobald du dich eingeloggt hast, befindest du dich auf deiner **personalisierten Startseite**. Hier findest du eine **Übersicht über deine Teams**. Als neuer User wird automatisch ein Team für dich erstellt, mit dem du direkt arbeiten kannst.

Wenn du in Zukunft weitere Teams erstellst, werden diese auch hier auftauchen.

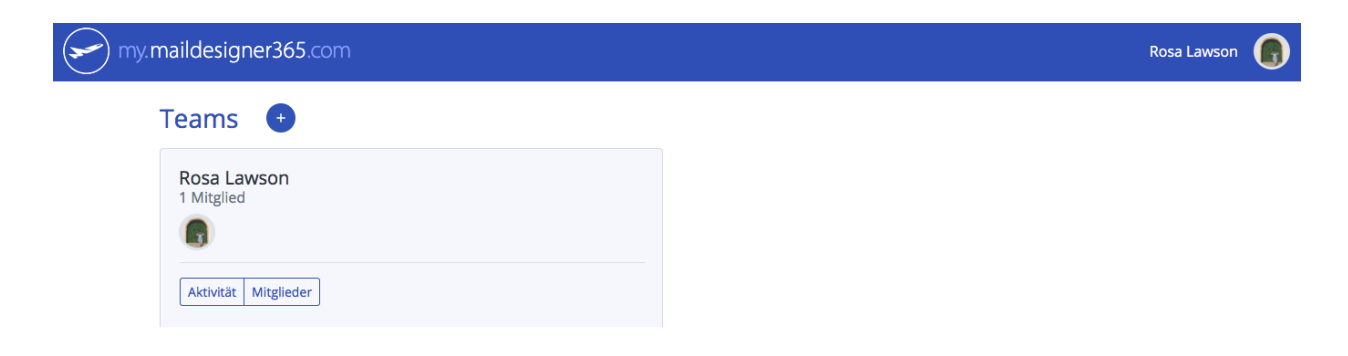

### Dein Team selektieren

Klicke auf deinen Teamnamen, um zu deiner Teamseite zu gehen. Hier kannst du dein Team aufbauen und deine Einstellungen verwalten.

# Dein Team aufbauen

Ein Mail Designer 365 Team ist eine produktive Lösung für die Zusammenarbeit im Team. Wenn du ein Team erstellst, kannst du zusammen mit deinen Kollegen an E-Mail-Kampagnen arbeiten, deinen Teammitgliedern Rollen zuweisen und Pläne verwalten, sowie deine Kauf- und Rechnungsinformationen einsehen – alles auf einer einzigen Seite.

#### Dein Team umbenennen

Als Erstes empfehlen wir, den Namen deines Teams zu ändern. So machst du es deinen zukünftigen Teammitgliedern einfacher, dein Team zu erkennen. Als Admin kannst du dies auf deiner Teamseite machen, indem du auf deinen aktuellen Teamnamen klickst und **Bearbeiten** auswählst:

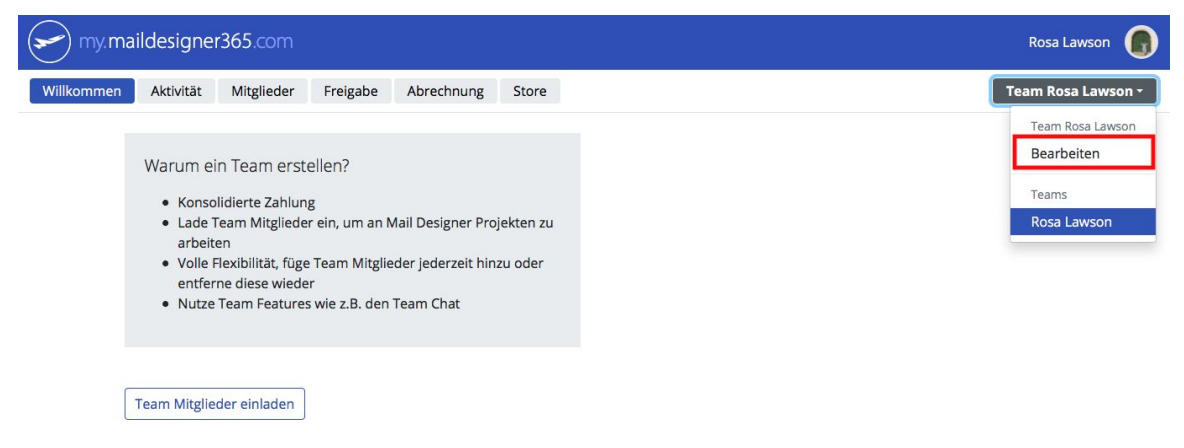

Jetzt kannst du **dein Team umbenennen**. Nutze z.B. deinen Firmennamen oder den Namen deiner Abteilung:

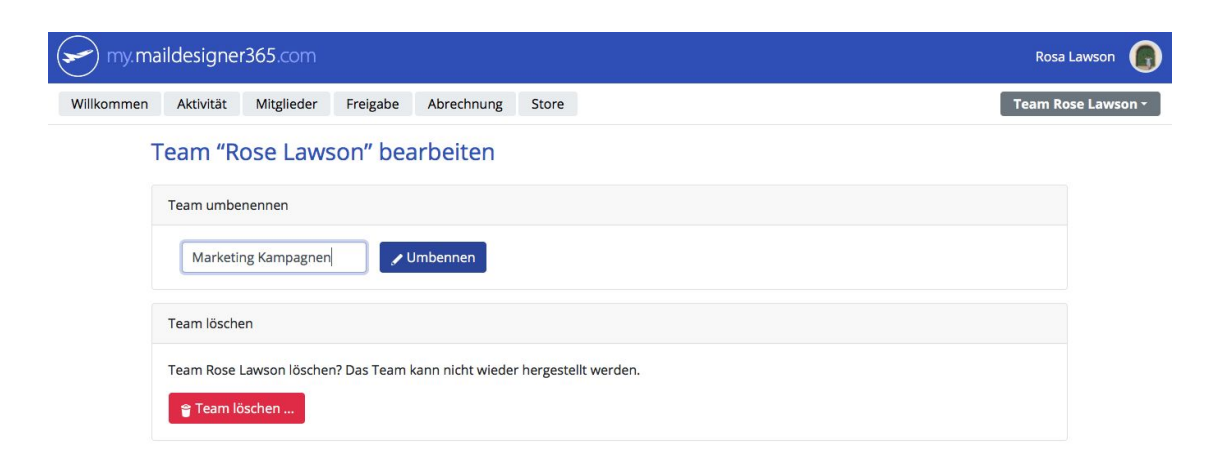

### Neue Mitglieder ins Team einladen

Es ist ganz einfach, ein neues Mitglied ins Team einzuladen. Du brauchst nur die E-Mail-Adresse desjenigen. Gehe zum Reiter "Mitglieder", klicke auf **Mitglied einladen** und gib den Namen und die E-Mail-Adresse des neuen Mitglieds ein:

| my.maildesigner365.com                                                                                                    | Team-Mitglied einladen ×                                                                                                    | Rosa Lawson 🌘                           |
|----------------------------------------------------------------------------------------------------|----------------------------------------------------------------------------------------------------|-----------------------------------------|
| Willkommen Aktivität Mitglieder Preigabe<br>Du hast keine Mail Designer 365 Pl<br>Mitglied einladen<br>Mitglied<br>Rosa Lawson<br>gabunciness@gmail.com | Name:  Grace Müller  E-Mall:  grace@example.com  Rolle:  Mitglied  Kan auf das Team zugreifen und optional einen Mail Designer 365 Plan erhalten.  Marketing Kan auf veb-basierte Marketing Features zugreifen und erhält automätisch einen Approval Plan.                                 | Team Marketing Kampagnen -<br>Plan<br>- |
| Es wurden keine Einladungen versandt.                                                                                                    | Designer     Kann auf Mail Designer 365 zugreifen und erhält automatisch einen Mail     Designer 365 Pinn.     Admin     Kann Team-Mitglieder verwalten, Pläne kaufen und auf alle Mail Designer     365 Features zugreifen.     Mehr über Mail Designer Rollen     Abbrechen     Einladen | © 2019 TOWER ONE GmbH Impressum - FAQ   |

### Rollen zuweisen

Du kannst auch jedem Mitglied eine Rolle zuweisen. Hier ist eine kurze Übersicht aller Rollen:

- **Mitglied:** Hat Zugriff auf dein Team, einem Mitglied wird aber nicht automatisch ein Plan zugewiesen. Verwende diese Rolle, wenn du noch nicht weißt, was für eine Rolle diese Person bekommen soll.
- **Marketing:** Teammitglieder, die Feedback zu E-Mail-Designs geben sollen, aber keine manuellen Änderungen durchführen werden (z.B. Kampagnen-Leiter, Manager, Geschäftsführer usw). Einer Marketing-Rolle wird automatisch eine Approval-Lizenz zugewiesen, wenn eine verfügbar ist.
- **Designer:** Kreative Mitglieder im Team, die für das Gestalten von E-Mail-Kampagnen zuständig sind und Änderungen in der Mail Designer 365 App durchführen müssen. Designern wird automatisch eine Mail Designer 365 App Lizenz zugewiesen.
- **Admin:** Das Teammitglied, das für den Kauf von Plänen, die Verwaltung vom Team sowie die Abrechnung zuständig ist. Du kannst dir auch freiwillig einen Plan zuweisen.

### Team Einladungen

Jedes Teammitglied, das du ins Team einlädst, bekommt per E-Mail eine personalisierte Einladung in das Team:

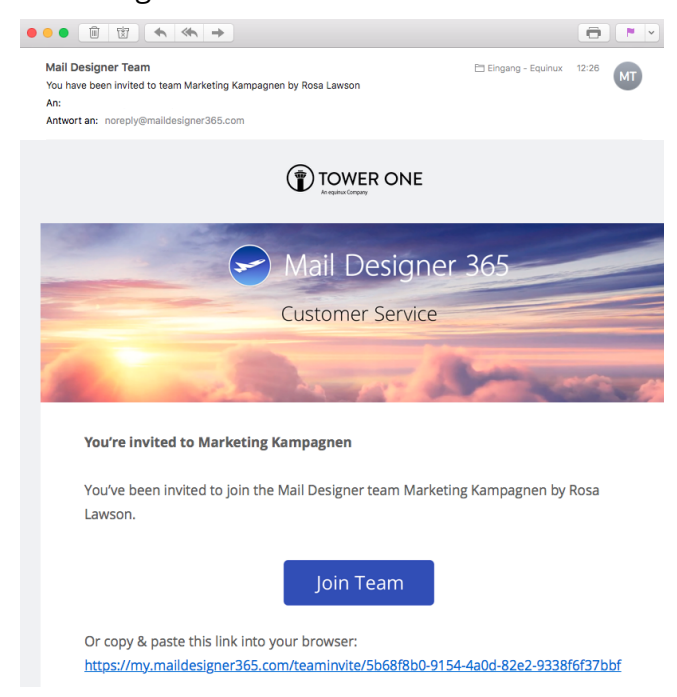

**Wichtig:** Sobald deine Einladung angenommen wurde, werden neue Mitglieder dazu aufgefordert, sich zu registrieren und eine equinux ID zu erstellen.

#### Dein Team verwalten

Klicke auf den **Mitglieder-Reiter**, um eine Übersicht aller Team-Mitglieder sowie ihre entsprechenden Rollen und Lizenzen zu erhalten. Wenn Teammitgliedern bereits Rollen zugewiesen wurden, die einen **Mail Designer 365 Plan** benötigen, wird dies hier auch angezeigt:

| my.m       | aildesigner365.cor        | n              |                |                                    |                       |             | Rosa Lawson             |
|------------|---------------------------|----------------|----------------|------------------------------------|-----------------------|-------------|-------------------------|
| Villkommen | Aktivität Mitglied        | er Freigabe    | Abrechnung     | Store                              |                       |             | Team Marketing Kampagne |
|            | Du hast keine Mail De     | esigner 365 Pl | läne.Ein Team- | Mitglied b                         | enötigt einen. Mehr l | hinzufügen  |                         |
|            | Mitglied einladen         |                |                |                                    |                       |             |                         |
|            |                           |                |                |                                    |                       |             |                         |
|            | Mitglied                  |                |                |                                    | Rolle<br>?            | Plan        |                         |
|            | Grace Müller<br>Entfernen |                |                |                                    | Marketing -           | Mehr kaufen |                         |
|            | Rosa Lawson               |                |                |                                    | Admin                 | _           |                         |
|            |                           |                |                |                                    |                       |             |                         |
|            | Versandte Einladunge      | 1              |                | Rolle                              |                       |             |                         |
|            | Lisa Heisenberg           |                |                | Designer                           | Einladung zuri        | ückziehen   |                         |
|            |                           | Designer       | https://my.ma  | ildesigner365.com/teaminvite/bb134 | 1921-ceb5-4 Kopieren  |             |                         |

# Mail Designer 365 Pläne kaufen

Du hast dein Team erstellt. Jetzt kannst du damit anfangen, **Pläne zu deinem Account** hinzuzufügen.

### Gehe in den Store

Um auf den Mail Designer 365 Store zuzugreifen, gehe zum **Store-Reiter** auf deiner Teamseite. Hier bekommst du die Option, die Mail Designer 365 App oder einen Mail Designer 365 Approval Plan zu kaufen:

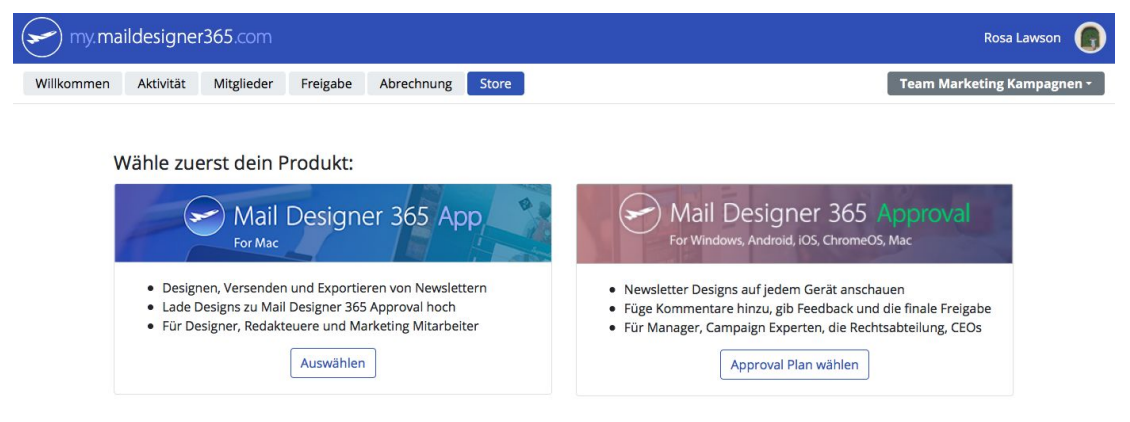

### Welche Pläne benötige ich?

Welchen Plan du brauchst, hängt davon ab, wie viele Mitglieder du im Team hast und welche Rollen ihnen zugewiesen wurden. Ein Designer braucht die Mail Designer 365 App, während ein Marketer wahrscheinlich nur eine Approval Lizenz benötigen wird. Diese Grafik zeigt einen typischen Workflow:

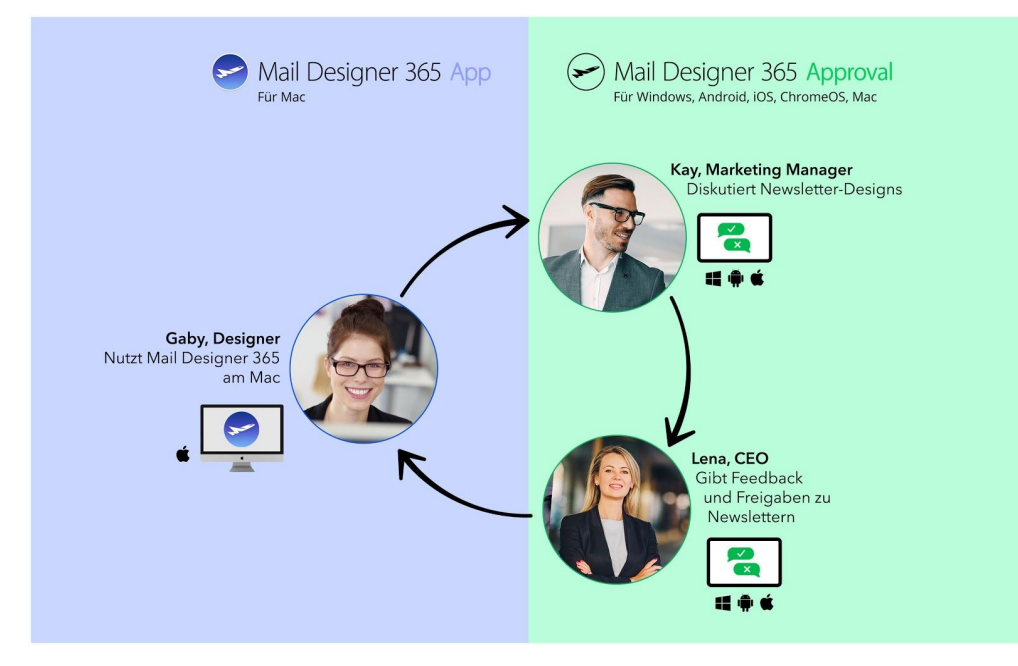

### Einen Plan kaufen

Sobald du dich entschieden hast, welche Pläne du für dein Team brauchst, klicke auf den entsprechenden Knopf und gib die Anzahl der Lizenzen an, die du kaufen willst.

Hier kannst du auch das Zahlungsinterval (jährlich oder monatlich) auswählen. Danach wird dein Kostenvoranschlag automatisch generiert.

| my.maildesigner365.com                                                                                                    |                                                         | Rosa Lawson                                                         |
|----------------------------------------------------------------------------------------------------|---------------------------------------------------------|---------------------------------------------------------------------|
| Store                                                                                                    |                                                         | Team Marketing Kampagnen -                                          |
| Zahlungsinterval<br>Jahrlich Monatlich                                                                                                    |                                                         |                                                                     |
| Mail Designer Approval<br>Wie viele Approval Lizenzen möchtest du hinzufügen?<br>Mit einer Approval Lizenz können Team-Mitglieder das Mail Designer 365 Approval Tool nutz | en.                                                     |                                                                     |
| Zahlungsmittel<br>Füge bitte ein Zahlungsmittel hinzu, um für das Team Produkte zu kaufen.<br>Zahlungsmittel hinzufügen                                                    | Dein zukünftiger Plan<br>2 × Mail Designer 365 Approval | jährlich 120,77 €<br>Inkl. 20 % USt.                                |
|                                                                                                    | Jetzt fällig:                                           | Jährlich 120,77 €<br>inkl. 20 % USt.<br>120,77 €<br>inkl. 20 % USt. |

Nachdem du den Kauf abgeschlossen hast, werden deine neuen Lizenzen zum Team-Konto hinzugefügt und den entsprechenden Teammitgliedern automatisch zugewiesen.

# Mail Designer 365 App

Deine Teammitglieder sind jetzt mit Mail Designer 365 Plänen ausgestattet und du kannst gleich mit der Gestaltung von E-Mail-Designs loslegen! Nutze die **Mail Designer 365 App**, um eine Vorlage für eure Kampagne aufzubauen.

# Die App herunterladen

Um mit deinem Design loszulegen, musst du zuerst die Mail Designer 365 App runterladen: <u>https://maildesigner365.com/goto/HPdownload/maildesigner365</u>

Öffne die .zip Datei, um die App auf deinem Mac zu installieren:

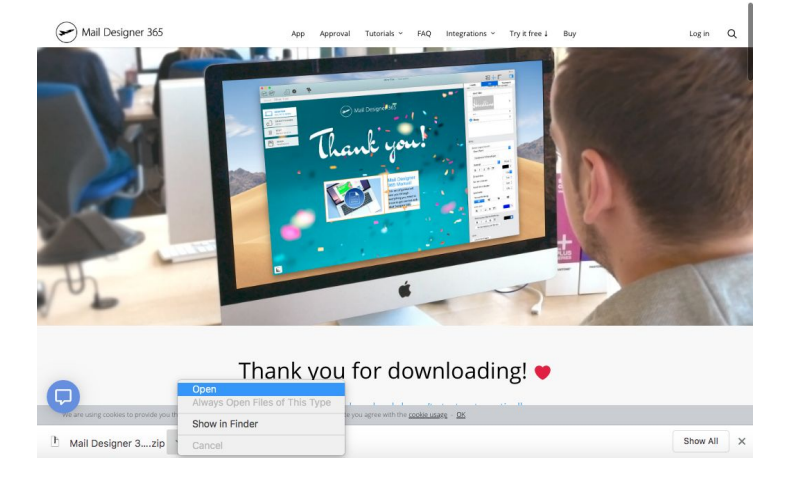

## Anmelden

Öffne die App und logge dich mit deiner equinux ID und deinem Passwort ein.

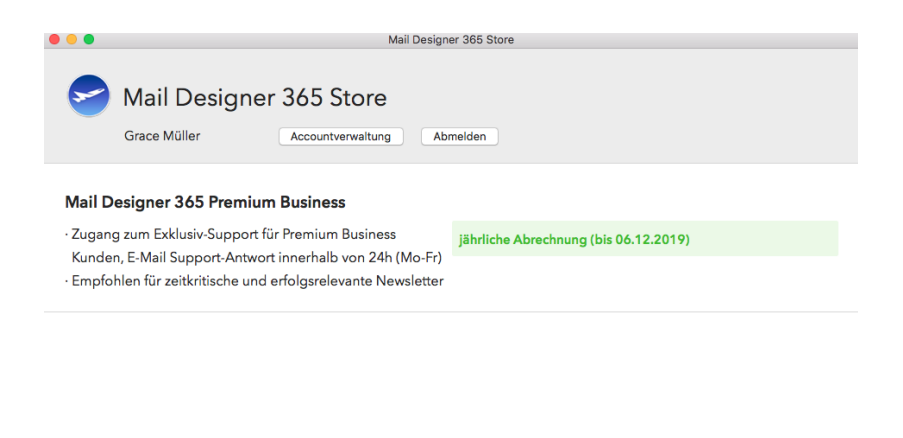

Infos zu Laufzeitprodukten: Die Abwicklung erfolgt direkt über dein equinux Konto und verlängert sich 24h vor Ablauf automatisch um die von dir gewählte Laufzeit. Du kannst die automatische Verlängerung bis 24h vor einer Verlängerung jederzeit im equinux Store in deinen Account-Einstellungen an- und abschäten, d.h. eine Abbestellung wird zum Ende der Laufzeit wirksam. Aboverwaltung | Datenschutz | Nutzungsbedingungen Weiter ...

# Die App nutzen

Mail Designer 365 bietet dir unzählige Features für deine E-Mail-Designs. In dieser Anleitung gehen wir aber erstmal nur auf die wichtigsten Punkte ein, die du brauchst, um mit der App loszulegen. Schau dir für eine ausführliche Anleitung der App die Ressourcen am Ende dieser Anleitung an.

### Eine Design-Idee auswählen

In der Designauswahl findest du jede Menge Design-Ideen, die du für deine Mail-Kampagnen nutzen kannst. Ob du ein komplett leeres Template oder eine fertige Vorlage bevorzugst – du kannst ein Design einfach durch einen Doppelklick öffnen und bearbeiten:

| Grace Müller<br>Mail Designer 385 Premium                                             | Designideen                                                                         |                                                                                                    |                       | Q Suchen                                                                                                    |
|---------------------------------------------------------------------------------------|-------------------------------------------------------------------------------------|----------------------------------------------------------------------------------------------------|-----------------------|----------------------------------------------------------------------------------------------------|
| Meine Designs     Designideen     Sales     Ankündigungen     Ereignisse     Business | Learni quari deir al annel<br>Martin dei anno anno anno anno anno<br>anno anno anno | Impair 1       Impair 1         Impair 1       Impair 1         Impai |                       | Full         Beneficial State           Image: State         State           Image: State         State           Imag |
| Transactional                                                                         | Basic                                                                               | Daily Report                                                                                                    | Event<br>Announcement | Employees                                                                                                    |

### Eine Vorlage gestalten

Verwende die kreativen Tools und Layoutoptionen in Mail Designer 365, um deinen E-Mail-Newsletter zu gestalten. Alle Tools und Stiloptionen findest du rechts im Design-Menü. Das <u>Mail Designer 365 Handbuch</u> bietet dir zusätzlich noch weitere Hilfe, sowie Schritt-für-Schritt Design-Tutorials.

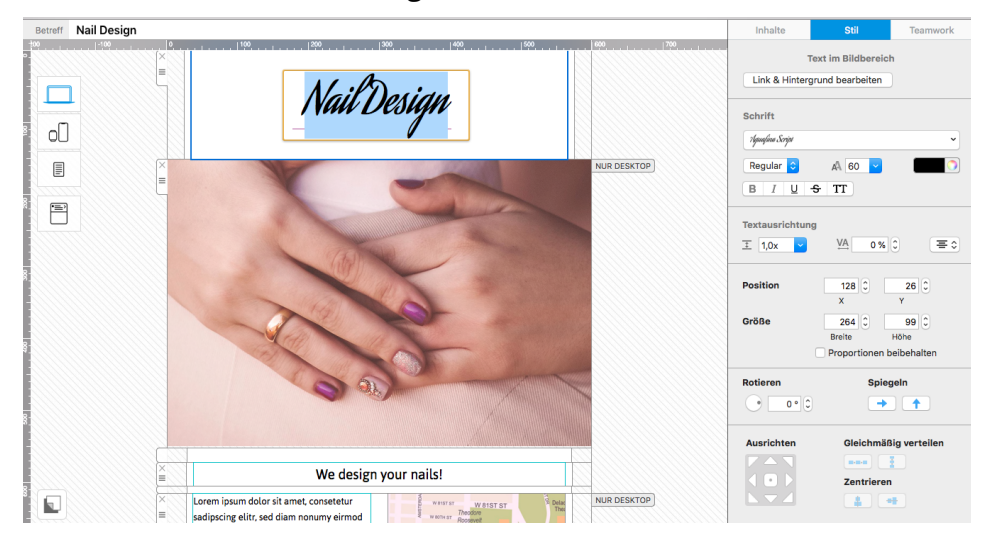

# Mail Designer 365 Approval

Dein erster Entwurf ist soweit – jetzt willst du Feedback von deinem Team bekommen. Dank **Mail Designer 365 Approval** wird dieser Prozess schneller und einfacher denn je.

### Ein Design zum Approval hochladen

Sobald dein erster Entwurf bereit ist, **klicke auf das Freigabe-Icon** im oberen Menü, um dein Design hochzuladen:

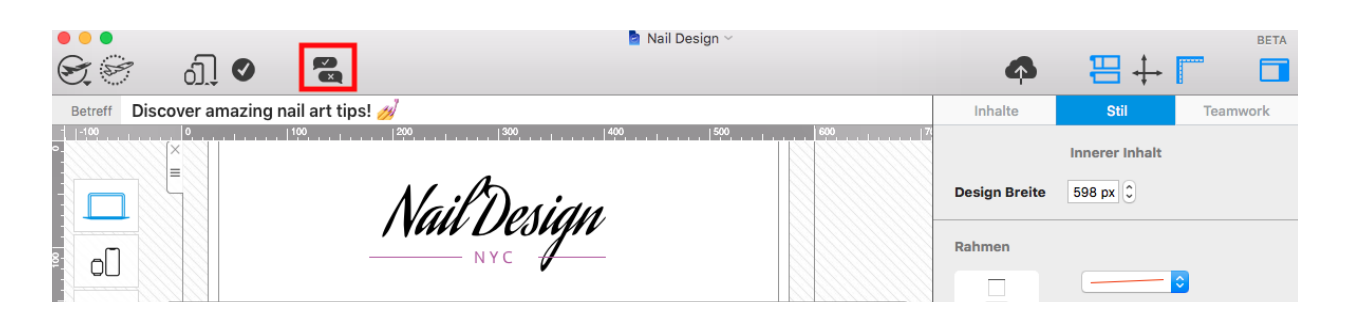

Nun musst du ein Team aus dem Dropdown-Menü auswählen. Klicke auf **Hochladen**, um die Vorlage zum Approval zu schicken. Dort können dir deine Teammitglieder jetzt **Feedback und Kommentare zu dem Design** hinterlassen.

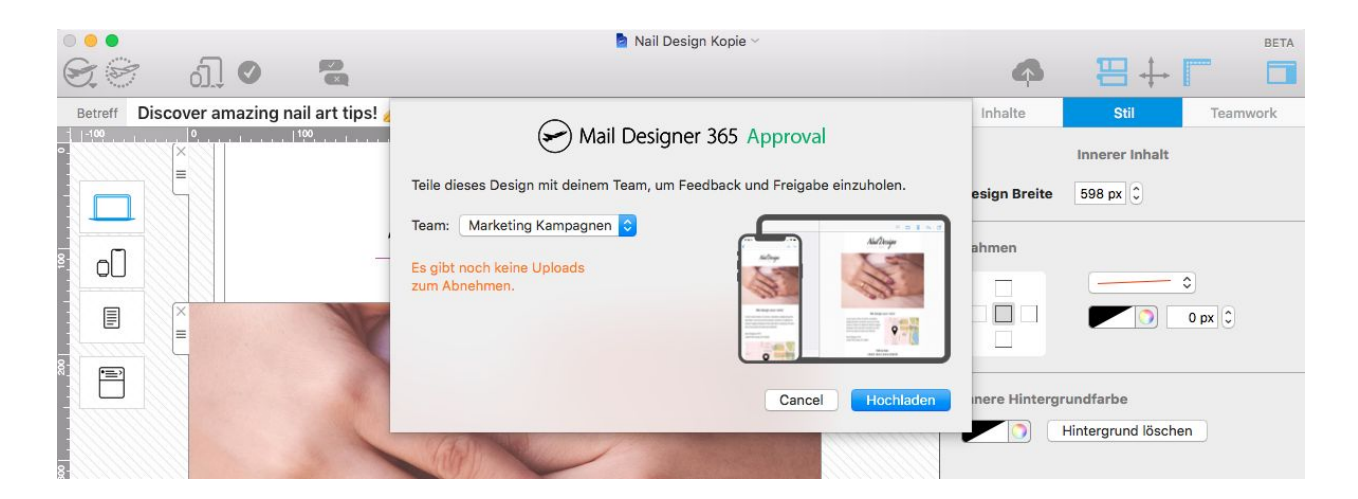

#### Teammitglieder um Feedback bitten

Nachdem du dein Design hochgeladen hast, klicke auf **Zur Freigabe**, um dir deine Vorlage in der Approval-Ansicht anzuschauen. Klicke oben rechts auf das Einladungs-Icon, um Teammitglieder gezielt zur **Design-Diskussion** einzuladen:

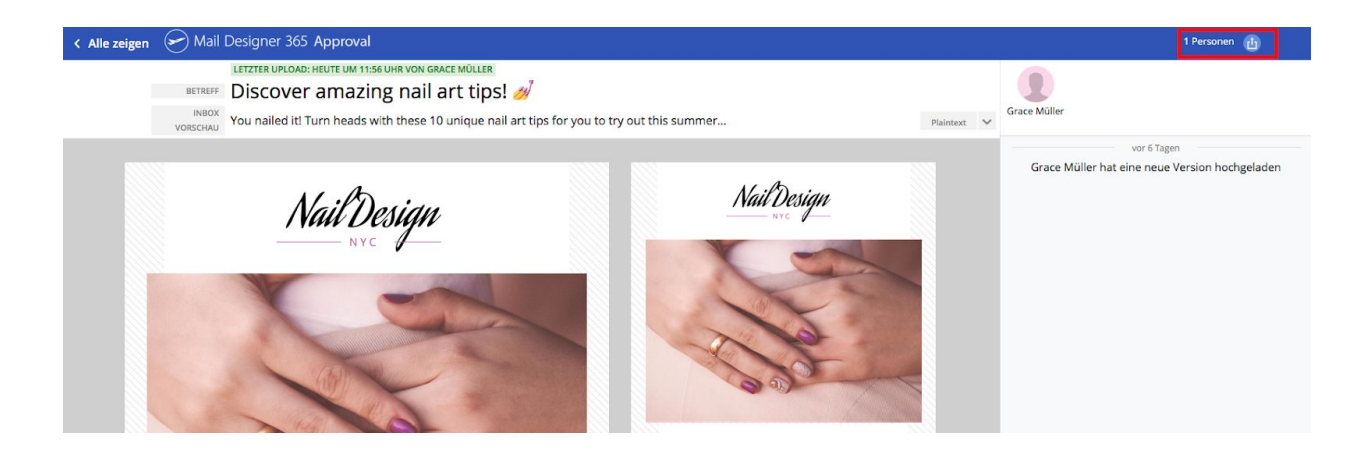

Nun erscheint eine **Liste deiner Teammitglieder**. Setze Häkchen hinter die Namen der jeweiligen Teammitglieder und klicke auf **Teilen**, um eine Einladung an diese Kollegen zu senden.

| < Alle zeigen 🔗 Mail Designer 365 Approval                 |                                                                | -                             | Team <b>equinux</b>              | 1 Personen 🔠                     |
|------------------------------------------------------------|----------------------------------------------------------------|-------------------------------|----------------------------------|----------------------------------|
| LETZTER UPLOAD: HEUTE UM 11:56 UHR VON GRACE MÜLLER        | Mit Team Mitgliedern teilen ×                                  |                               |                                  |                                  |
|                                                            | leder aus dem Team hat Zugriff auf dieses Design. Teile es mit | and the second second         | Grace Müller                     |                                  |
| VORSCHAU YOU nailed it! Turn heads with these 10 unique na | einzelnen Team Mitgliedern um diese bei Änderungen zu          | Plaintext 👻                   |                                  |                                  |
| 80000                                                      | benachrichtigen.                                               | 2000                          | vor 6<br>Grace Müller hat eine n | Tagen<br>eue Version hochgeladen |
| NailDesian                                                 | Suchen                                                         |                               | vor eine                         | er Minute                        |
| NYC                                                        | Adrian Thomas                                                  |                               | Grace Müller hat eine n          | eue Version hochgeladen          |
|                                                            | Al'öx Brümmer                                                  |                               |                                  |                                  |
|                                                            | Alex Brummer                                                   |                               |                                  |                                  |
|                                                            | Abbrechen                                                      | g elitr,<br>sre et<br>At vero |                                  |                                  |
| We design your nails!                                      | 141W 75th Street, NY 10024                                     |                               |                                  |                                  |

Eingeladene Teammitglieder erhalten per E-Mail sofort einen Link auf die Approval-Seite. Mit einem Klick auf den Link können sie über beliebige Plattformen (Mac, Windos, iOS, Android, Chromebook usw.) das Design ansehen und Kommentare hinterlassen:

| Mail Designer 365 Approval                                    |
|---------------------------------------------------------------|
| Hello Lisa Heisenberg                                         |
| Grace Müller asks you for feedback on the design Nail Design. |
| Go to approval page                                           |
| You also can approve or decline the design right here:        |
| Approve X Decline                                             |

### Feedback und Kommentare hinterlassen

Unter dem Freigabe-Reiter in my.maildesigner365 siehst du alle Team-Designs, die bereits zum Approval hochgeladen wurden. Gehe zu deiner Teamseite und klicke auf **Freigabe**. Hier siehst du, wie viele Designs noch auf Feedback warten, sowie neue Kommentare und Infos darüber, wann das Design hochgeladen wurde und von wem:

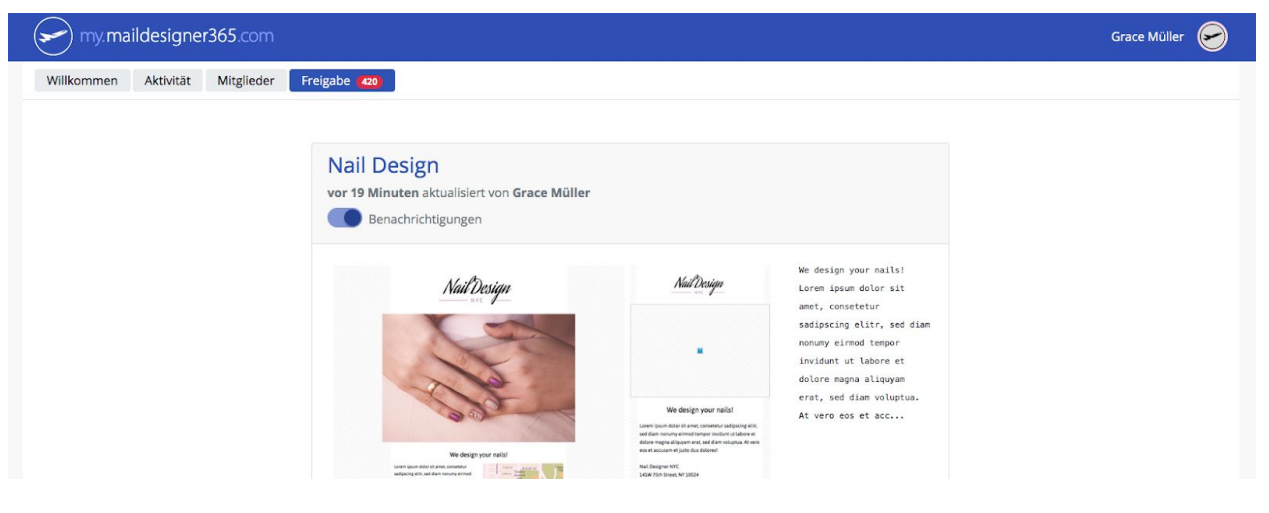

Klicke auf ein Design, um es zu öffnen. So öffnest du auch das **Approval Chat-Fenster**. Nimm an der Diskussion teil oder sei der erste, der einen Kommentar oder einen Verbesserungsvorschlag abgibt.

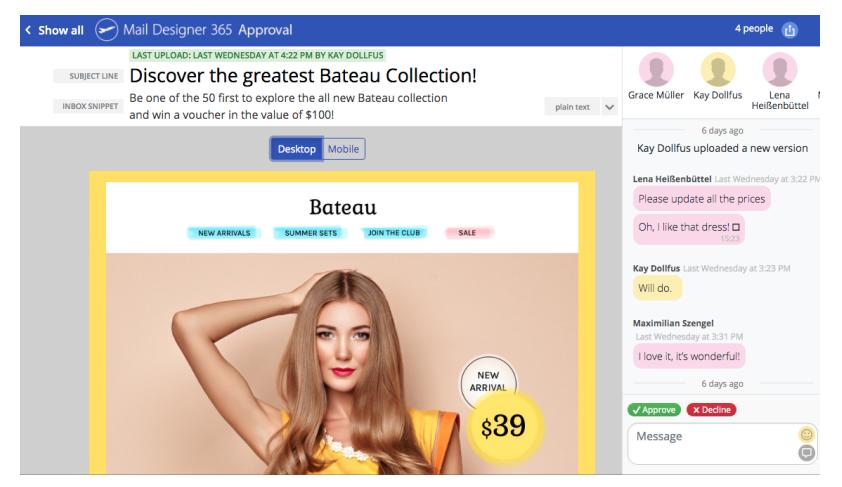

#### Ein Design freigeben

Mail Designer 365 App Nutzer können Feedback und Änderungswünsche umsetzen und neue, überarbeitete Versionen des Designs erneut zum Approval hochladen.

Teammitglieder, die Teil der Design-Diskussion sind, werden dann per E-Mail über neue Versionen informiert.

| scover amazing nail art tips! 🤞 | <u></u>                                                 |                                                                                                    | Inhalte                                            | Stil        | Teamwork    |
|---------------------------------|---------------------------------------------------------|----------------------------------------------------------------------------------------------------|----------------------------------------------------|-------------|-------------|
| × 0,                            | Mail Designer                                           | 365 Approval                                                                                                    |                                                    | Textbereich |             |
|                                 | Teile dieses Design mit deinem Team, um Fee             | dback und Freigabe einzuholen.                                                                                                    | til                                                | Neuen Stil  | aus Auswahl |
|                                 | Team: equinux                                           |                                                                                                    | <kein st<="" td=""><td>il&gt;</td><td></td></kein> | il>         |             |
| -                               | Das Design wurde zuletzt vor 30<br>Minuten hochgeladen. | Adap Address                                                                                                    | No                                                 | dline       | >           |
|                                 | Es wurde seitdem überarbeitet.                          | And a second second sec | 1100                                               | mme         |             |
| 4                               |                                                         |                                                                                                    | Body                                               |             | >           |
|                                 | Zur Freigabe                                            | Cancel Hochlade                                                                                                    | 🖳 💿 Headl                                          | ine 2       | >           |

Wenn du mit dem Design zufrieden bist, kannst du **auf den grünen Knopf klicken**, um es **freizugeben**:

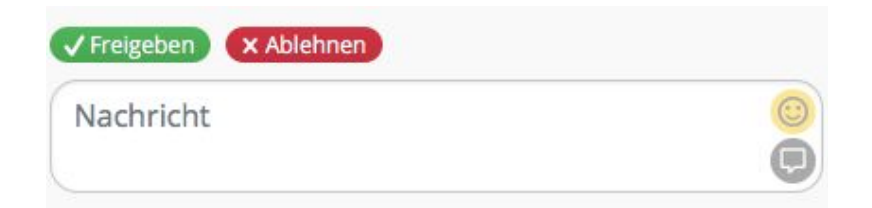

Sobald ein Design freigegeben wird, bekommt der Designer eine Mail. So weiß er, dass das Design für den Versand bereit ist:

|                   | Mail Designer 365 Approval                             |
|-------------------|--------------------------------------------------------|
| Hello Grace Mülle | r,                                                     |
| Adam Thomson has  | approved the design Nail Design                        |
|                   | Go to approval page                                    |
|                   | You also can approve or decline the design right here: |

### Ein Design nach dem Approval exportieren

Nachdem deine Vorlage freigegeben wurde, kannst du die Mail Designer 365 App nutzen, um den Newsletter zu deinem gewünschten **Versanddienst** bzw. **als HTML** zu exportieren und ihn mit deinen Abonnenten zu teilen. Klicke auf **Bereitstellen** und wähle deine Export-Methode aus dem Menü aus:

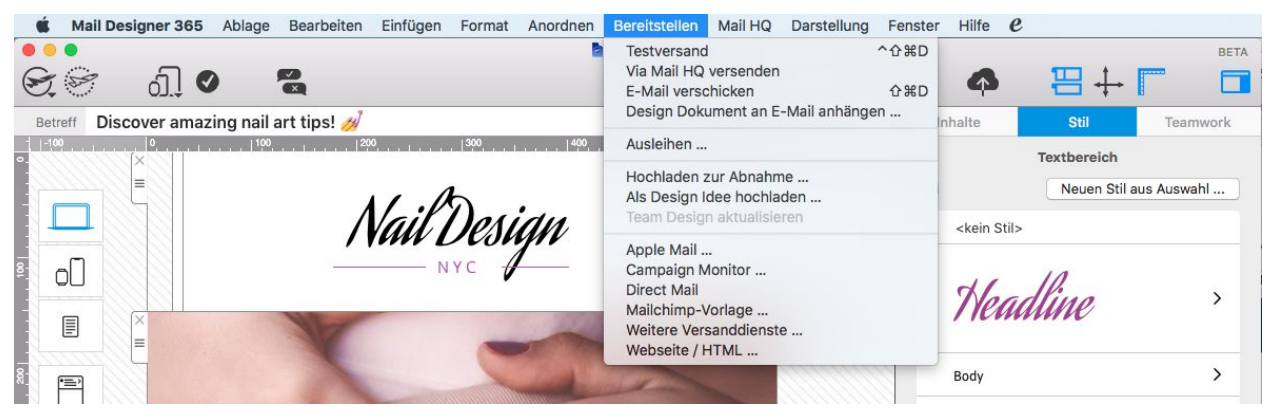

# Weitere Ressourcen

Wir hoffen, diese Anleitung hat dir weitergeholfen und du kannst jetzt problemlos mit deinem Mail Designer 365 Workflow im Team loslegen.

Hier sind noch einige nützliche Ressourcen, die dir den Einstieg noch leichter machen:

- Mail Designer 365 Handbuch
- <u>Video Tutorials</u>

### Kontakt

Solltest du noch Probleme beim Erstellen deines Teams oder bei der Arbeit mit Mail Designer 365 haben, kannst du uns jederzeit <u>per E-Mail</u> schreiben. Gerne beantworten wir dir deine Fragen.

Bleibt kreativ! Dein Mail Designer 365 Team